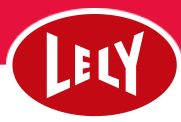

## Oprettelse af kælvning med ET-kalv

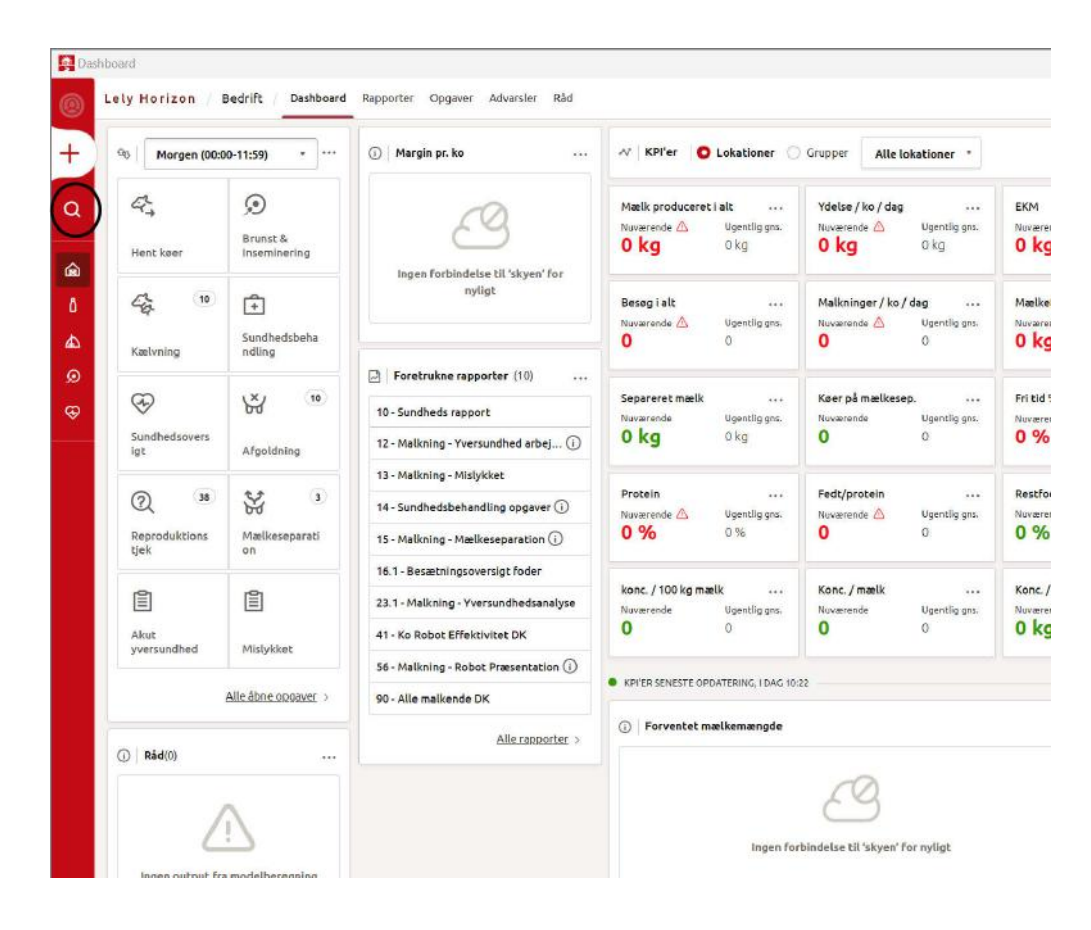

1. Start med at registrerer kælvningen i DMS, her registreres kælvningen med den genetisk mor.

Når dette er gjort, søger du efter nummeret på rugemoderen i Horizon, ved at trykke på søge ikonet i venstre side.

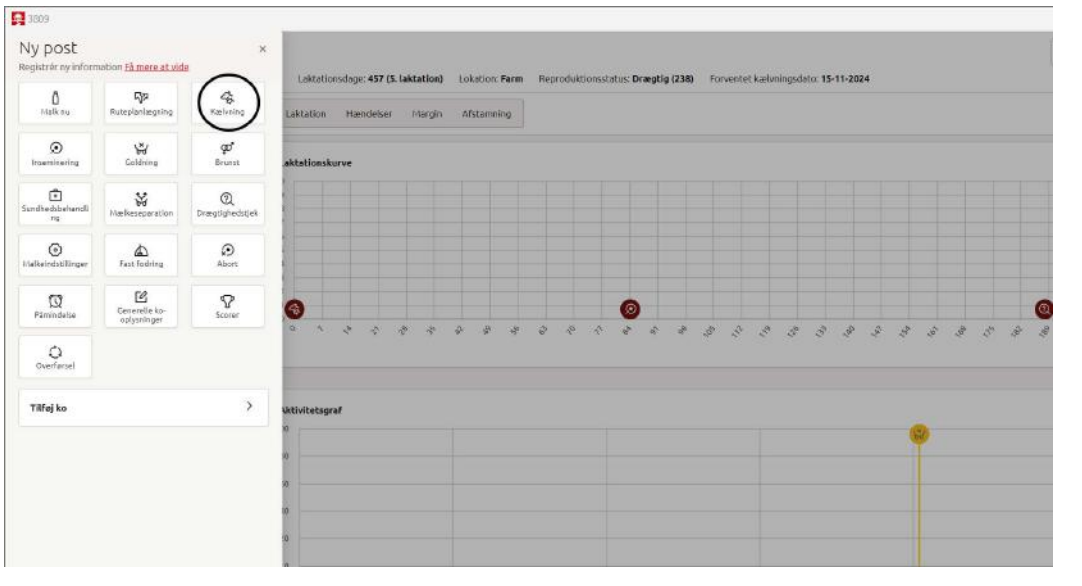

2. Tryk på plusset og derefter på kælvning

Vend —

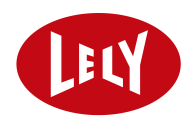

| v Kætviling 5605,                |                                                      |                                           | 2   |
|----------------------------------|------------------------------------------------------|-------------------------------------------|-----|
| Laktationsdage<br>Golddage       | 457 dage (5.) Tilbageholdels<br>3 dage Forventet kæl | sestid pga. medicin -<br>vning 15.11.2024 |     |
| Registrering                     |                                                      |                                           |     |
| Kastmingsdato<br>04-10-2024      | Respondereummer                                      | No nummer<br>3809                         | - ( |
| Lokation *                       | Gruppe<br>Automatisk *                               | Destination for malk<br>Maelketank 2      |     |
| Tilbageholdetsesdato råmælik 💼   | Tibageholdelsestid rämælk<br>10:55                   | Patter                                    |     |
| Kalmingsnembed<br>Ikke indtactet | Indtast bemærkninger her,                            |                                           |     |
| Dyrenummer                       | Uvsnummer<br>DK                                      | Non                                       |     |
| Vægt                             | stårfæve<br>ukendt                                   | Gruppe<br>Automatisk                      |     |
| Kaliningsresultat •              |                                                      |                                           |     |
|                                  |                                                      | Sietkaly                                  |     |
|                                  | 🛨 Tilføj kalv                                        |                                           |     |
|                                  |                                                      | Annuller Ansend and tinger                |     |
|                                  |                                                      | suiterer anvend arrunniger                |     |

3. Kælvningen man opretter på rugemoderen, skal være uden en kalv og derfor trykker du "slet kalv" nederst på siden.

| Laktationsdage<br>Golddage              | 457 dage (5.) Tilbageholdelsestid pg<br>3 dage Forventet kælvning | a. medicin -<br>15.11.2024       |
|-----------------------------------------|-------------------------------------------------------------------|----------------------------------|
| Registrering                            |                                                                   |                                  |
| Kælvningsdato<br>04-10-2024             | Respondernummer 380                                               | enmer<br>9                       |
| Lokation<br>Farm                        | Gruppe<br>Automatisk • Desti                                      | nation for mark liketank 2 * 01- |
| Tilbageholdelsesdato råmælk 107-10-2024 | Tilbageholdelsestid rämælk (S)<br>10:55 (VF)<br>HE                | HF VB                            |
| Kælvningsnemhed<br>Ikke indtastet       | Indtast bemærkninger her                                          |                                  |
|                                         | 🛨 Tilføj kalv                                                     |                                  |
| 1                                       |                                                                   | $\sim$                           |

4. Når du har slette kalven, kommer siden til at se sådan ud og du trykker nu anvend ændringer.